# Ajouter des champs personnalisables pour enrichir les notices (multimédia, extrait...)

#### Fiche technique PMB n° 2.6.2

Objectif : Ajouter des champs personnalisables en particulier Multimédia et Extrait.

Applications utilisées : PMB 3.3.10 ou supérieur

#### Sommaire

| Préambule                                               | . 1 |
|---------------------------------------------------------|-----|
| 1. Ajouter un champ personnalisé (la théorie)           | 2   |
| 2. Créer des champs personnalisés Multimédia ou Extrait | 3   |
| 3. Ajouter du contenu Multimédia à une notice           | 4   |
| 3. Ajouter un extrait à une notice de livre             | 5   |

# Préambule

Les champs personnalisés (ou personnalisables) permettent de personnaliser PMB en fonction de nos besoins. Les bases Bretagne intègrent par défaut 6 champs personnalisés hérités de Superdoc :

| ↓ ↑                   | type_nature      | Nature du<br>document  | Liste de choix          | Entier | Oui | Oui | Non | Oui | Non | Non |
|-----------------------|------------------|------------------------|-------------------------|--------|-----|-----|-----|-----|-----|-----|
| ↓ ↑                   | genre            | Genre                  | Liste de choix          | Entier | Oui | Oui | Non | Oui | Non | Non |
| ↓ ↑                   | theme            | Thème de<br>fiction    | Liste de choix          | Entier | Oui | Non | Non | Oui | Non | Non |
| ↓ ↑                   | niveau           | Niveau                 | Liste de choix          | Entier | Oui | Oui | Non | Non | Non | Non |
| $\downarrow \uparrow$ | discipline       | Discipline             | Liste de choix          | Entier | Oui | Oui | Non | Non | Non | Non |
| ↓ ↑                   | annee_peremption | Année de<br>péremption | Texte                   | Entier | Non | Oui | Non | Non | Non | Non |
| ↓↑                    | date_creation    | Date de<br>création    | Sélection<br>d'une date | Date   | Non | Oui | Non | Non | Non | Non |

Il est possible d'en ajouter d'autres selon votre convenance. Ils ne sont normalement pas exportés avec les notices.

Les champs personnalisés des bases Bretagne par défaut peuvent être exportés et importés dans les notices en utilisant le format « Unimarc Bretagne ».

# 1. Ajouter un champ personnalisé (la théorie)

1) Rendez-vous dans l'onglet Administration > [Administration] > Notices > Personnalisables

2) Cliquez sur le bouton **Nouveau champ** en bas de la liste.

3) Renseignez les champs utiles

- **Nom du champ :** ne peut contenir que des lettres non accentuées. Remplacer les espaces par des \_

- **Titre à l'affichage :** Comment le titre s'affiche dans le formulaire de saisie de la notice et en OPAC (comme le nom du champ si non renseigné)

- **Type de saisie** : format du champ (texte, liste de choix, date...). Le bouton **Options** permet ensuite de configurer le type de saisie.

- Type de données : Texte large, Date ...

Cochez les cases nécessaires :

- Visible dans l'OPAC : le champ apparaît dans la notice en OPAC

- **Triable en OPAC** : peut faire l'objet d'un critère de tri ou d'une facette

- **Obligatoire** : doit être nécessairement renseigné lorsqu'on crée une notice.

- Indexer pour activer la recherche dans ce champ :  ${\rm le}$ 

contenu du champ peut être interrogé lors d'une recherche

- **Exportable :** peut être intégré aux notices lors de l'export (attention : les bases qui importent vos notices ne récupèreront pas automatiquement ce champ. Il faut créer un modèle d'import qui l'intègre.)

- Vérifier lors de la création de bulletin : ?

**Classement du champ :** Si vous avez beaucoup de champs personnalisés, vous pouvez leur attribuer des classements, comme pour les paniers.

**Pondération dans la recherche :** poids lors d'une recherche en OPAC. Les champs personnalisés d'une base Bretagne sont pondérés par défaut à 100.

#### Exemple : création d'un champ Niveau de lecture

| Nom du champ                                      |               | Optio         | ns pour le paramét                          | re          |                   |            | Cocher les cases   |  |
|---------------------------------------------------|---------------|---------------|---------------------------------------------|-------------|-------------------|------------|--------------------|--|
| niveau_lecture                                    |               | Liste         | de choix                                    |             |                   |            | indiquées.         |  |
| Titre à l'affichage                               |               |               |                                             |             |                   |            |                    |  |
| Niveau de lecture                                 |               | List          | e multiple                                  |             |                   |            |                    |  |
| Commentaire                                       |               | Affic         | hage sous forme d'a                         | utorité     | ✓                 |            | Cliquez sur        |  |
|                                                   |               | Affic<br>coct | chage sous forme de<br>ner ou boutons radio | cases à     | Nombre de choix p | ar ligne : | Ajouter pour créer |  |
| Type de saisie                                    |               | Nun           | nérotation automatiq                        | ue          | ✓                 |            | do nouveeux        |  |
| Liste de choix                                    | $\Rightarrow$ | Cho           | ix vide                                     |             | Valeur : Lib      | ellé :     | abaiy              |  |
| Type de données                                   |               | Cho           | ix par défaut                               |             | Valeur :          |            | Cliquez sur        |  |
|                                                   |               | Liste         | des options de la lis                       | te          |                   |            |                    |  |
| Visible dans l'OPAC                               |               |               | Valeur                                      | Libellé     |                   | Ordre      | Trier ou           |  |
| ✓ Iriable en OPAC                                 |               |               | 1                                           | Facile      |                   | 1          |                    |  |
| Obligatoire                                       |               |               | 2                                           | Moyen       |                   | 2          | définissez vous-   |  |
| ✓ Indexer pour activer la recherche dans ce champ |               |               | 3                                           | Difficile   |                   | 0          | même l'ordre       |  |
| Exportable                                        |               |               |                                             |             |                   |            |                    |  |
| Vérifier lors de la création de bulletin          |               | Aiou          | ter Supprimer les                           | ontions co  | bées Trier Enregi | trar       | puis Enregistrer   |  |
|                                                   |               | Ajou          | Supprimeries                                | options cot | Enregis           |            | nour torminor      |  |

 Fiche technique PMB n° 2.6.2 : Ajouter des champs personnalisables (multimédia, extrait...)
 1

 Assistance&Mutualisation PMB - Enseignement catholique de Bretagne
 http://www.new.org/new.org/new

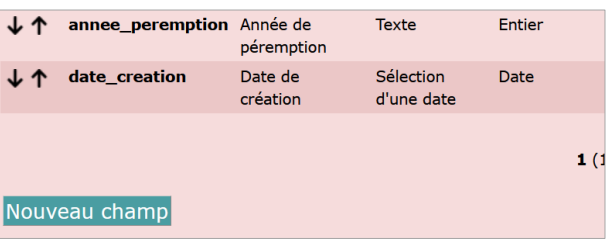

| Création d'un nouveau champ personnalisé        |
|-------------------------------------------------|
|                                                 |
|                                                 |
| Nom du champ                                    |
|                                                 |
| Titre à l'affichage                             |
|                                                 |
| Commentaire                                     |
|                                                 |
| Tyrne de saisie                                 |
|                                                 |
| Texte v Options                                 |
| Type de données                                 |
| Texte                                           |
|                                                 |
| Visible dans l'OPAC                             |
| Triable en OPAC                                 |
| Obligatoire                                     |
| Indexer pour activer la recherche dans ce champ |
| Exportable                                      |
| Vérifier lors de la création de bulletin        |
|                                                 |
| Classement du champ                             |
|                                                 |
| Pondération dans la recherche                   |
|                                                 |
|                                                 |
| Annular Enverietrar                             |
| Annuler Enregistrer                             |

pour terminer. **15/01/2025** 2/6 https://citedoc.bibli.fr

# 2. Créer des champs personnalisés Multimédia ou Extrait

Ces champs vont permettre d'afficher un extrait d'un livre ou un contenu multimédia

|                                                                                                    | Titre :            | Ma sixième                                                                                                    |      |                    |                                                                                                    |
|----------------------------------------------------------------------------------------------------|--------------------|----------------------------------------------------------------------------------------------------|------|--------------------|----------------------------------------------------------------------------------------------------|
|                                                                                                    | Auteurs :          | Estelle Billon-Spagnol, Auteur ; Hortense Mariano, Illustrateur                                                                                                    |      |                    |                                                                                                    |
| and the second second sec | Type de document : | texte imprimé                                                                                                    |      |                    |                                                                                                    |
| 10-1                                                                                                    | Editeur :          | Didier Jeunesse, 2024                                                                                                    |      |                    |                                                                                                    |
| SIXIÈME                                                                                                    | Autre Editeur      | 61-Lonral Normandie roto impr                                                                                                    |      |                    |                                                                                                    |
| Copyright she                                                                                                    | Collection :       | Mon Margue-Page +                                                                                                    |      | 122                |                                                                                                    |
|                                                                                                    | ISBNISSN :         | 978-2-278-12870-9                                                                                                    |      | Titre :            | 1 jour, 1 question. C'est quoi l'autisme ?                                                                                                    |
|                                                                                                    | Format :           | 221 p                                                                                                    |      | Type de document : | document électronique                                                                                                    |
|                                                                                                    | Résumé :           | Leony attaque son année de sixième pleine de bonnes résolutions : se faire des amis, avoir de bon                                                                                                    | 65   | Editeur :          | Lunni, 2018                                                                                                    |
|                                                                                                    |                    | notes, ne pas recotter d'heures de cole Cette rentree est pourtant difficie pour elle : ses parents<br>séparent, elle a dû quitter son petit village pour une cité HLM dans une plus grande ville, elle ne cor | nalt | Format             | 1 vidéo : 1 min 42 s                                                                                                    |
|                                                                                                    |                    | personne Elle va devoir choisir : s'intégrer à tout prix ou rester elle-même ?                                                                                                    |      | Langues            | Français                                                                                                    |
|                                                                                                    | Nature du document | t fction                                                                                                    | Web  | Mots-clós:         | TSA (troubles du spectre autistique)                                                                                                    |
|                                                                                                    | Genre              | roman                                                                                                    |      | Résumé :           | Explication de l'autisme : définition, les recherches scientifiques, la complexité de ce handicap, les<br>différentes formes d'autisme, l'intégration des autistes. |
|                                                                                                    | Thème de fiction : | adolescence/amitié/harcélement/école, collège, lycée                                                                                                    |      | Nature du document | documentaire                                                                                                    |
|                                                                                                    | Extrait            | 00                                                                                                    | ש    | Niveau :           | Callège                                                                                                    |
|                                                                                                    |                    | MA SIXIÈME                                                                                                    |      | Multimedia :       | C'est quoi l'autisme ? - 1 jour, 1 question                                                                                                    |
|                                                                                                    |                    | A CONTRACTOR                                                                                                    |      |                    | \$\$\$\$\$\$\$\$\$\$<br>\$\$\$\$\$\$\$\$<br>\$\$\$\$\$\$<br>\$\$\$\$\$<br>\$\$\$\$<br>\$\$\$\$                                                                      |

Les notices de la base Viking (PMB Normandie) intègrent fréquemment des contenus multimédias. Créer ces champs permet de les récupérer. Voir fiche PMB 4.4.6 pour plus d'infos.

1) Créez un nouveau champ comme indiqué au Point 1 de cette fiche.

| 2) Renseignez les champs suivants :                   | Création d'un nouveau champ personnalisé                       |
|-------------------------------------------------------|----------------------------------------------------------------|
| - Nom du champ : Multimedia (sans accent)             | Nom du champ                                                   |
| - Type de données : Texte large                       | Multimedia                                                     |
| - Cochez Visible dans l'OPAC et Exportable            | Titre à l'affichage                                            |
|                                                       |                                                                |
|                                                       | Commentaire                                                    |
| Cliquez sur le bouton Options                         | Type de saisie                                                 |
|                                                       | Texte Ontions                                                  |
|                                                       | Type de données                                                |
| Denseigner les champs comme indigué si desseu         | Texte large v                                                  |
| Renseignez les champs comme indique ci-dessou         |                                                                |
| Options pour le paramètre                             | Visible dans l'OPAC                                            |
|                                                       | Triable en OPAC                                                |
| Texte                                                 | Obligatoire                                                    |
|                                                       | Indexer pour activer la recherche dans ce champ     Expertable |
|                                                       | Vérifier lors de la création de bulletin                       |
| Taille du champ à l'écran 200                         |                                                                |
|                                                       | Classement du champ                                            |
| (Tauta to 255 ) Tauta large to 65 525 ) Fabiar to 11) |                                                                |
| (lexte <= 255; lexte large <= 05 535; Entier <= 11)   | Pondération dans la recherche                                  |
|                                                       |                                                                |
| Html autorisé                                         |                                                                |
|                                                       | Annuler Enregistrer                                            |
| Enregistrer                                           |                                                                |

Cochez Html autorisé.

Cliquez sur le bouton Enregistrer de la fenêtre des options et sur **Enregistrer** en bas du formulaire de création du champ personnalisé.

3) Créez un champ personnalisé Extrait de la même manière que ci-dessus.

# 3. Ajouter du contenu Multimédia à une notice

Peut être utilisé en particulier pour intégrer des vidéos, des podcasts mais aussi des livres numériques, des productions Padlet, Genially...

1) Récupérez le code d'intégration du contenu en recherchant les symboles de partage Puis la fonction « Intégrer »

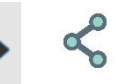

Exemple sur Youtube :

| YouTube FR                                                                                                    | Rechercher                                                                               | Partager               |                                                                                                    | ×                         |
|----------------------------------------------------------------------------------------------------|------------------------------------------------------------------------------------------|------------------------|----------------------------------------------------------------------------------------------------|---------------------------|
| \$\$\$\$\$\$\$\$\$\$\$\$\$\$\$\$\$\$\$\$\$\$\$\$\$\$\$\$\$\$\$\$\$\$\$\$                                                                                                    | *\$\$\$ <b>\$</b> \$\$\$\$\$\$\$\$\$\$\$\$\$\$<br>\$\$\$\$\$\$<br>\$\$\$\$\$<br>\$\$\$\$ | https://youtu.t        | Image: sape with the same with the same withe same withe same withe same with the same with the s | aik                       |
| 563 k abonnés                                                                                                    |                                                                                          | Copier le li           | Intégrer la vidéo                                                                                                    | ×                         |
| < div ou <er< td=""><td>nbed.</td><td>1e,<br/>}<b>₽₽₽₽₽₽</b></td><td><iframe height="&lt;br&gt;src=" https:="" width="560" www.youtube.com<br="">lmw16vSPcP02ci=mcF360PuMV0nj</iframe></td><td>315"<br/>)/embed/<br/>MU//"</td></er<> | nbed.                                                                                    | 1e,<br>} <b>₽₽₽₽₽₽</b> | <iframe height="&lt;br&gt;src=" https:="" width="560" www.youtube.com<br="">lmw16vSPcP02ci=mcF360PuMV0nj</iframe>                                                                                                    | 315"<br>)/embed/<br>MU//" |

Copiez-le.

| Copier le li |                                                                                                    |        |
|--------------|----------------------------------------------------------------------------------------------------|--------|
| <u> </u>     | <pre><iframe <="" allow="accelerometer; autoplay; clipboard-write; encrypted-media; gyroscope; picture-in-picture; web- share" frameborder="0" height="315" pre="" referrerpolicy="strict- origin=when-cross-origin" src="https://www.youtube.com/embed/ lmW16ySRcPQ?si=mCF36QPuMYOniMUv" title="YouTube video player" width="560"></iframe></pre> |        |
|              |                                                                                                    | Copier |

2) Collez le code dans le champ Multimédia

| Multimedia                                                                                    |
|-----------------------------------------------------------------------------------------------|
| <pre></pre> (<iframe width="560" height="315" src="https://www.youtube.com/embed/ImW16ys</td> |
| Extrait                                                                                       |
|                                                                                               |

# 3. Ajouter un extrait à une notice de livre

Note : Pourquoi utiliser le générateur d'iframes plutôt que de coller directement le code d'intégration du site (quand il y en a un)?

Parce que cela fait dysfonctionner l'affichage de notre portail en coupant une partie de la notice :

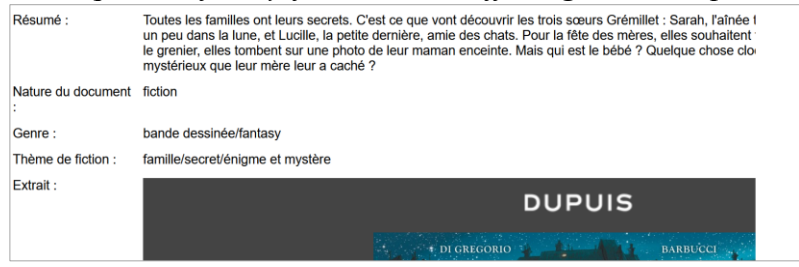

1) Trouvez un extrait à feuilleter en ligne (en général sur le site de l'éditeur) Exemple :

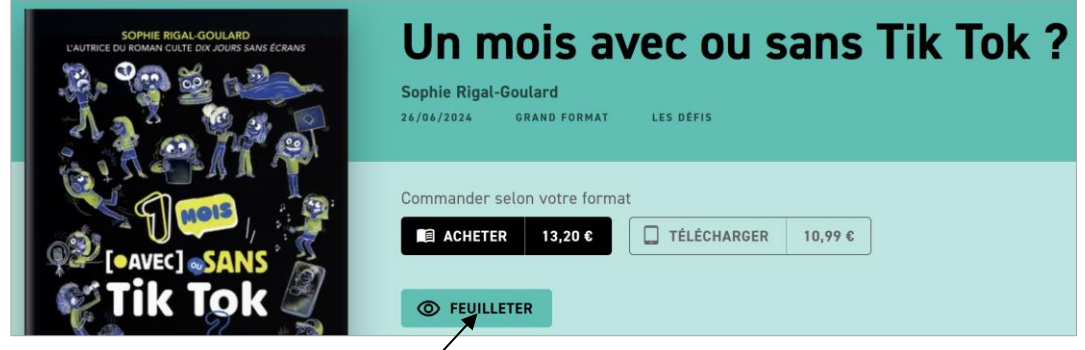

Cliquez sur le lien vers la visionneuse du site.

2) Connectez-vous au « Générateur d'iframe adaptative » de PMB Normandie https://applications.ac-

normandie.fr/pmb/opac notices/index.php?lvl=cmspage&pageid=4&id article=110

Le générateur vous permet de créer des codes iframe selon les différents types de visionneuse proposés par les éditeurs. Choisissez celui qui correspond à l'éditeur.

Exemple :

3) Copiez tout ou partie de l'URL de la visionneuse selon ce qui est indiqué sur le site de PMB Normandie. Selon les cas (dans l'exemple le site de Rageot), l'URL peut vous indiquer quel générateur utiliser.

 $\bigcirc$ A https://www.liseuse-hachette.fr/?ean=9782700283662

4) Collez dans le champ prévu à cet effet l'URL ou la partie d'URL demandée.

5) Cliquez sur GÉNÉRER LE CODE (Le bouton EFFACER permet de vider les deux champs : l'URL et le code)

6) Sélectionnez tout le texte du code généré et copiez-le.

7) Dans votre notice, collez le code d'intégration dans le champ personnalisé Extrait.

8) Enregistrez votre notice.

| Date de création                         |
|------------------------------------------|
| 15/01/2025 🗂 🗙                           |
| Multimédia                               |
|                                          |
| Extrait                                  |
| absolute; border: 0;" allowfullscreen so |

EdenLivres.fr : Gallimard, Flammarion, Actes Sud, Casterman, Hachette...

GÉNÉRER LE CODE FEFACER

Collez l'url de la visionneuse :w.gallimard.fr/catalogue/les-rois-mages/9782075152143#block-feuilleter

Fiche technique PMB n° 2.6.2 : Ajouter des champs personnalisables (multimédia, extrait...) 15/01/2025 5/6 Assistance&Mutualisation PMB - Enseignement catholique de Bretagne https://citedoc.bibli.fr

### L'alternative aux iframes : la couverture cliquable

Si vous ne parvenez pas à générer une iframe fonctionnelle ou si vous ne souhaitez pas utiliser ce moyen, vous pouvez afficher une couverture cliquable avec un lien vers la visionneuse de l'éditeur. Voir tout en bas de la page des générateurs.

Résultat :

| Nature du document : | fiction                  |               |
|----------------------|--------------------------|---------------|
| Genre :              | roman                    |               |
| Thème de fiction :   | histoire/religion/voyage |               |
| Extrait :            |                          | Le Rois mages |

#### Aide pour certains éditeurs :

- Actes Sud : Voir Issuu (ci-dessous)
- Dupuis : Sur la page de la visionneuse, il faut cliquer sur l'icône d'intégration. C'est ce symbole

### DUPUIS

• **Gallimard :** l'intégration est bloquée par le site de l'éditeur. Pas de solution à notre connaissance, à part celle qui est proposée tout en bas de la page du générateur : une couverture cliquable avec un lien.

- Issuu (site de publication de flip books, comme Calaméo, utilisé par certains éditeurs).
- 1) Si vous constatez que la visionneuse est celle d'Issuu...

2) Avec Mozilla Firefox, faites un clic avec le bouton droit sur la visionneuse. Sélectionnez Ce cadre puis Ouvrir le cadre dans un nouvel onglet

3) Copiez l'URL de la visionneuse

https://e.issuu.com/embed.html#2297045/54577155

et collez-la dans le générateur d'iframes pour Issuu.

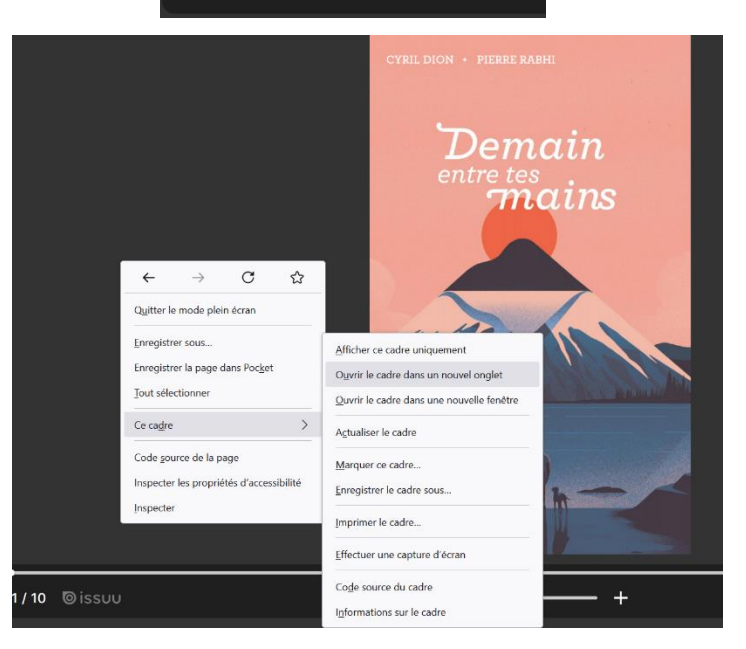

2-3 / 10 Oissuu

Natacha Dugas Créée le 11 décembre 2024 Modifiée le 15 janvier 2025

Ð

</>

Fiche technique PMB n° 2.6.2 : Ajouter des champs personnalisables (multimédia, extrait...)15/01/20256/6Assistance&Mutualisation PMB - Enseignement catholique de Bretagnehttps://citedoc.bibli.fr